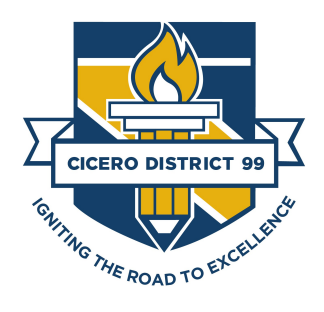

## **New Student Registration**

## Parent Guide Cicero School District 99

This guide is for parents with <u>students new to District 99</u> who would like to register to attend the 2022-23 school year.

Go to <u>https://cicd99.schoolmint.net/signin</u> from the browser of your smart phone, tablet, or computer.

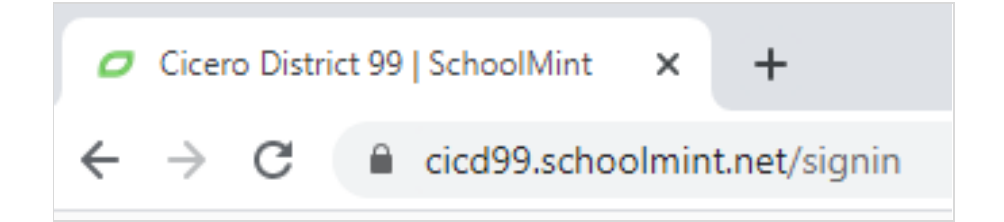

IMPORTANT: Only proceed with the instructions below if you **<u>DO NOT</u>** have ANY existing students currently attending a school in District 99. For parents new to District 99, click **Create an Account**.

| Log In                                                        |
|---------------------------------------------------------------|
| Usemame                                                       |
| Email Address or Mobile Number                                |
| Forgot Username?                                              |
| Password                                                      |
| Password                                                      |
| Forgot Password?                                              |
| Ready, Set, Go!                                               |
|                                                               |
| If you don't have an account, click here to Create an Account |

Enter a valid email address or phone number as your username and create a password. Click **Create an Account**.

| You will need to create an account to get<br>started.<br>Username<br>Email Address or Mobile Number<br>Confirm Username<br>Confirm Email Address or Mobile Number |
|----------------------------------------------------------------------------------------------------|
| Username<br>Email Address or Mobile Number<br>Confirm Username<br>Confirm Email Address or Mobile Number                                                          |
| Email Address or Mobile Number Confirm Username Confirm Email Address or Mobile Number                                                                            |
| Confirm Username<br>Confirm Email Address or Mobile Number                                                                                                    |
| Confirm Email Address or Mobile Number                                                                                                    |
|                                                                                                    |
| Password                                                                                                    |
| Password                                                                                                    |
| Confirm Password                                                                                                    |
| Confirm Password                                                                                                    |
|                                                                                                    |

You will be prompted to add parent/guardian information for your Schoolmint account. Proceed to add your first student, complete a new registration for the district, and **Submit**.

Need help with this step? Click here to watch a short video demonstrating the steps to create a new account: <u>Creating a Schoolmint Account</u>

If you have additional new students you would like to register, click the **Home** tab. Click the green **Add a New Student** option in the top right corner. Proceed to add the student, complete a new registration for the district, and **Submit**.

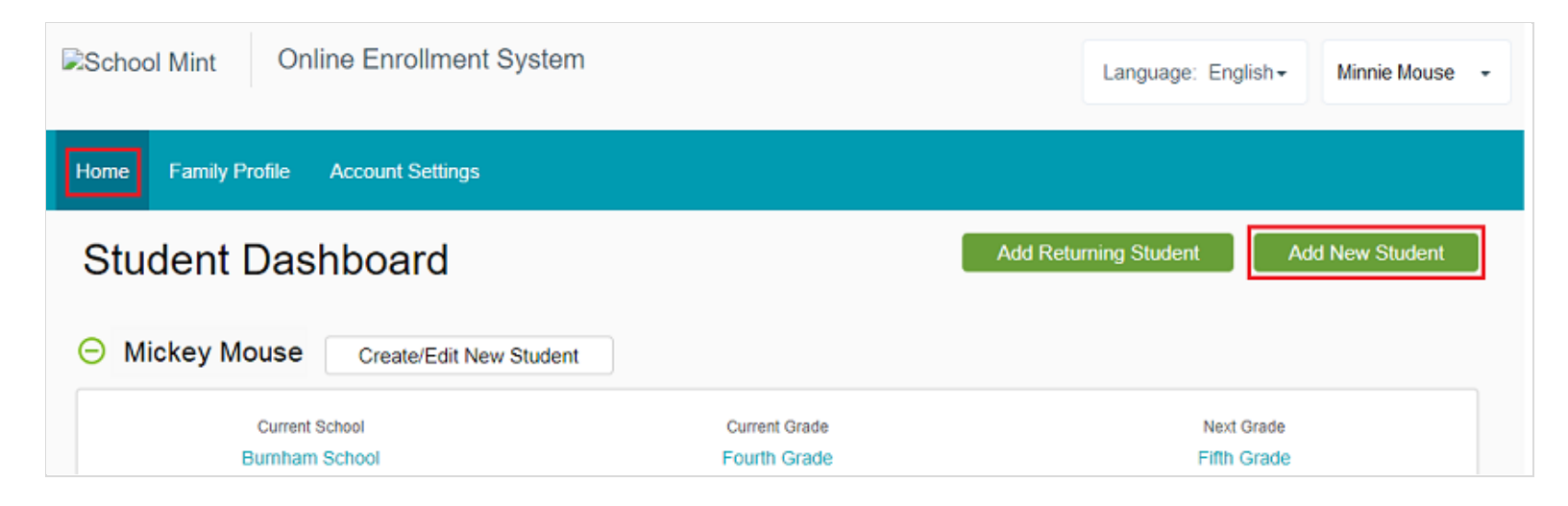

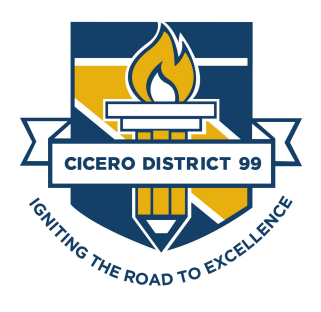

## [Spanish] Inscripción de estudiantes nuevos Guía para padres Distrito 99 de Cicero

Esta guía es para padres con estudiantes nuevos al Distrito 99 que desean reinscribir a sus estudiantes para el año escolar 2022-23.

Vaya a <u>https://cicd99.schoolmint2.net/signin</u> Usando su teléfono inteligente, tableta o computadora.

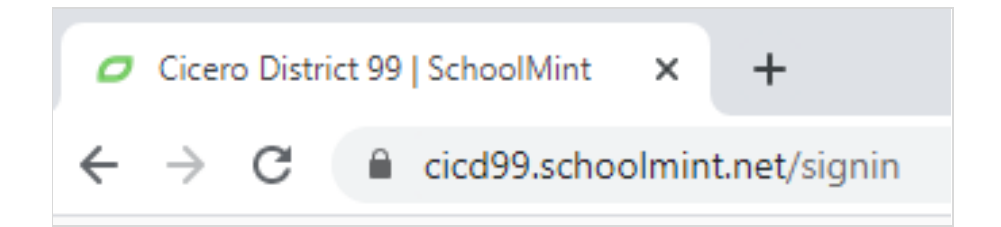

**IMPORTANTE:** Siga con las instrucciones si **NO TIENE** ningún alumno que asiste a las escuelas en el Distrito 99.

Para los padres con alumnos nuevos al distrito procedan a CREAR UN CUENTA NUEVA.

|         | Inicie Sesión                                           |
|---------|---------------------------------------------------------|
| 1       | Nombre de Usuario                                       |
| 6       | Correo Electrónico o Número Telefónico                  |
|         | ¿ <mark>Olvidó su cuenta?</mark>                        |
|         | Contraseña                                              |
|         | Contraseña                                              |
|         | ¿Olividó su contraseña?                                 |
| NO S    | ¡Vamos!                                                 |
|         |                                                         |
| Si no t | tiene una cuenta, haga click aquí Para crear una cuenta |

Ingrese su correo electrónico o número de teléfono y una contraseña. Dele cilc a VAMOS.

| Crear una cuenta                                |  |
|-------------------------------------------------|--|
| Usted tendrá que crear una cuenta para empezar. |  |
| Nombre de Usuario                               |  |
| Correo Electrónico o Número Telefónico          |  |
| Confirmar Nombre de Usuario                     |  |
| Confirmar Dirección E-Mail o Número Móvil       |  |
| Contraseña                                      |  |
| Contraseña                                      |  |
| Confirmación de Contraseña                      |  |
| Confirmación de Contraseña                      |  |
| Para crear una cuenta                           |  |

Se le pedirá que agregue información de padre / tutor para su cuenta de Schoolmint. Proceda a agregar la información de su primer estudiante, complete una nueva inscripción para el distrito y dele clic a **ENVIAR**.

Si tiene estudiantes adicionales que desea registrar, haga clic en la pestaña Inicio. Haga clic en la opción verde **Agregar un nuevo alumno** en la esquina superior derecha. Proceda a agregar al estudiante, complete una nueva inscripción para el distrito y envíe.

| Idoma: Español - Jane Orange -                      |
|-----------------------------------------------------|
|                                                     |
| Agregar estudiante de Regreso Agregar un Estudiante |
|                                                     |
| Spuerte Grado<br>Tercor Grado                       |
| Rinobi                                              |
|                                                     |